## **MINIX3 в QEMU**

Цилюрик О.И. Редакция 2.04 от 11.11.2009

# Оглавление

| Установка QEMU                      | 1  |
|-------------------------------------|----|
| Установка MINIX3                    | 7  |
| Загрузка с СД                       | 7  |
| Установка на диск                   | 8  |
| «Реальный» MINIX3 в QEMU            | 9  |
| Оживляем сетку                      |    |
| Удалённый доступ                    | 14 |
| Дополнительные источники информации |    |
|                                     |    |

Заглавие этого текста выглядит как-то не самым удачным образом, … как «заяц в белом вине», но разговор пойдёт об установке операционной системы MINIX3 под виртуальной машиной QEMU, и не только об установке, но и настройке, и использовании некоторых не совсем очевидных особенностей. Все показанные действия будут выполняться в операционной системе Linux, для определённости — CentOS 5.2 (Fedora core 6), всё тоже самое будет сохраняться для дистрибутивов, использующих инсталлятор ушт и пакетную систему rpm (Fedora, RedHat); в других дистрибутивах Linux всё будет практически тоже, с учётом отличий инсталляции пакетов применяемым в дистрибутиве системой инсталляций.

Но сначала краткие предварительные замечания относительно типографской разметки текста: что и как будет выглядеть. Некоторые действия (установка программ и др.) требуют выполнения команд с правами root. Далее по тексту, будут по возможности тщательно указываться необходимость прав root при выполнении команды — использованием значка приглашения в записи команды: # - только root полномочия, \$ - не требует root привилегий.

Примечание: Выполнение отдельной команды с правами root будет иногда показываться в записи:

\$ su -c 'команда'

что то же самое (почти то же самое — отличие в переменных окружения, в путях поиска файлов), что и:

# команда

Все приводимые в тексте консольные команды проверялись дополнительно непосредственно перед написанием текста, записи выполнения консольных команд приводятся прямым (без редактирования) копированием с терминала. Такой текст (скопированный с терминала) будет показываться моноширинным шрифтом. Кроме того, в большинстве случаев (особо это касается ввода многострочных команд, где отдельные строки завершаются «\») пользовательский ввод в записи команды будет показан жирным шрифтом, а ответный вывод от системы — обычным. Короткие цитаты из различных источников информации будут показываться курсивом.

Вывод команд приведен, возможно, несколько с избыточными подробностями, но это сделано сознательно, для возможностей сравнения ожидаемого и получаемого результатов при воспроизведении, особенно при изменениях версий используемых команд.

# Установка QEMU

Начнём с предположение, что виртуальная машина QEMU ещё не установлена в нашем Linux. Можно устанавливать её из исходных кодов, но я покажу инсталляцию бинарных пакетов из RPM-формата, а инсталляцию из исходных кодов мы увидим позже, при доустановке акселератора к QEMU (установку QEMU можно произвести так же и из того же источника). Ищем доступный репозитарий и нужные пакеты в нём:

```
# yum list qem*
```

| Available Packages     |                  |      |
|------------------------|------------------|------|
| qemu.i386              | 2:0.10.5-1.el5.2 | epel |
| qemu-common.i386       | 2:0.10.5-1.el5.2 | epel |
| qemu-img.i386          | 2:0.10.5-1.el5.2 | epel |
| qemu-system-arm.i386   | 2:0.10.5-1.el5.2 | epel |
| qemu-system-cris.i386  | 2:0.10.5-1.el5.2 | epel |
| qemu-system-m68k.i386  | 2:0.10.5-1.el5.2 | epel |
| qemu-system-mips.i386  | 2:0.10.5-1.el5.2 | epel |
| qemu-system-ppc.i386   | 2:0.10.5-1.el5.2 | epel |
| qemu-system-sh4.i386   | 2:0.10.5-1.el5.2 | epel |
| qemu-system-sparc.i386 | 2:0.10.5-1.el5.2 | epel |
| qemu-system-x86.i386   | 2:0.10.5-1.el5.2 | epel |
| qemu-user.i386         | 2:0.10.5-1.el5.2 | epel |

**Примечание:** здесь показан результат на моём компьютере. Он может оказаться заметно шире, чем у вас, потому как использовался поиск в одном из дополнительно подключенных репозитариев yum, а yum показывает из найденных результатов самую последнюю найденную версию. Посмотреть текущие подключенные к yum репозитарии можно:

#### # yum repolist

. . .

| repo id          | repo name                               | status  |
|------------------|-----------------------------------------|---------|
| addons           | CentOS-5 - Addons                       | enabled |
| adobe-linux-i386 | Adobe Systems Incorporated              | enabled |
| base             | CentOS-5 - Base                         | enabled |
| epel             | Extra Packages for Enterprise Linux 5 - | enabled |
| extras           | CentOS-5 - Extras                       | enabled |
| livna            | rpm.livna.org for 5 - i386              | enabled |
| planetccrma      | Planet CCRMA 5 - i386                   | enabled |
| planetcore       | Planet CCRMA Core 5 - i386              | enabled |
| updates          | CentOS-5 - Updates                      | enabled |

В принципе, стандартно определённого при установке Linux репозитария base достаточно для наших целей: из всех показанных пакетов **необходимым** будет только gemu.i386 (остальные будут **достаточными** для виртуализации не только OS, но и архитектуры процессора); отличия будут только в представленной версии, вот результат выполнения на другом компьютере:

#### # yum list qem\*

• • •

Available Packages

qemu.i386

gemu.i386 0:0.9.0-4 k

base

Но и этого достаточно для наших целей! Если же вам захочется добавить репозитарий epel к списку репозитариев yum, то делается это так:

# rpm -Uvh http://download.fedora.redhat.com/pub/epel/5/i386/epel-release-5-3.noarch.rpm

Продолжаем установку QEMU, устанавливать будем всё, не жалея места:

### # yum install qem\*

#### . . .

Dependencies Resolved

| Package                    | Arch       | Version          | Repositor  | У  | Size   |    |
|----------------------------|------------|------------------|------------|----|--------|----|
| Installing:                | ========== |                  |            |    |        | == |
| qemu                       | i386       | 2:0.10.5-1.el5.2 | epel       |    | 14     | k  |
| Installing for dependencie | es:        |                  |            |    |        |    |
| pulseaudio-libs            | i386       | 0.9.10-1.el5.3   | epel       |    | 166    | k  |
| qemu-common                | i386       | 2:0.10.5-1.el5.2 | epel       |    | 209    | k  |
| qemu-img                   | i386       | 2:0.10.5-1.el5.2 | epel       |    | 103    | k  |
| qemu-system-arm            | i386       | 2:0.10.5-1.el5.2 | epel       |    | 803    | k  |
| qemu-system-cris           | i386       | 2:0.10.5-1.el5.2 | epel       |    | 438    | k  |
| qemu-system-m68k           | i386       | 2:0.10.5-1.el5.2 | epel       |    | 498    | k  |
| qemu-system-mips           | i386       | 2:0.10.5-1.el5.2 | epel       |    | 2.6    | М  |
| qemu-system-ppc            | i386       | 2:0.10.5-1.el5.2 | epel       |    | 2.4    | М  |
| qemu-system-sh4            | i386       | 2:0.10.5-1.el5.2 | epel       |    | 911    | k  |
| qemu-system-sparc          | i386       | 2:0.10.5-1.el5.2 | epel       |    | 747    | k  |
| qemu-system-x86            | i386       | 2:0.10.5-1.el5.2 | epel       |    | 1.4    | М  |
| qemu-user                  | i386       | 2:0.10.5-1.el5.2 | epel       |    | 4.7    | М  |
| Transaction Summary        |            |                  |            |    |        |    |
|                            | =========  |                  |            |    | ====== | == |
| Install 13 Package(s)      |            |                  |            |    |        |    |
| Update U Package(s)        |            |                  |            |    |        |    |
| Remove 0 Package(s)        |            |                  |            |    |        |    |
| Total download size: 15 M  |            |                  |            |    |        |    |
| Is this ok [y/N]: y        |            |                  |            |    |        |    |
| Downloading Packages:      |            |                  |            |    |        |    |
| (1/13): qemu-common-0.10.  | 100%  ==== |                  | =====  209 | kB | 00:07  |    |
| (2/13): qemu-system-x86-0  | 100%  ==== |                  | =====  1.4 | MB | 00:49  |    |
| (3/13): qemu-system-m68k-  | 100%  ==== |                  | =====  498 | kB | 00:16  |    |
| (4/13): qemu-system-cris-  | 100%  ==== |                  | =====  438 | kB | 00:14  |    |
| (5/13): qemu-img-0.10.5-1  | 100%  ==== |                  | =====  103 | kB | 00:03  |    |
| (6/13): qemu-system-ppc-0  | 100%  ==== |                  | =====  2.4 | MB | 01:23  |    |
| (7/13): qemu-system-mips-  | 100%  ==== |                  | =====  2.6 | MB | 01:28  |    |
| (8/13): qemu-system-sh4-0  | 100%  ==== |                  | =====  911 | kB | 00:30  |    |
| (9/13): qemu-0.10.5-1.el5  | 100%  ==== |                  | =====  14  | kВ | 00:00  |    |
| (10/13): pulseaudio-libs-  | 100%  ==== |                  | ====  166  | kB | 00:05  |    |
| (11/13): qemu-system-spar  | 100%  ==== |                  | ====  747  | kB | 00:24  |    |
| (12/13): qemu-user-0.10.5  | 100%  ==== |                  | =====  4.7 | MB | 02:49  |    |
| (13/13): qemu-system-arm-  | 100%  ==== |                  | =====  803 | kВ | 00:26  |    |

Running rpm\_check\_debug Running Transaction Test Finished Transaction Test Transaction Test Succeeded Running Transaction

|    | Installing:   | qemu-common         | ***** | [  | 1/13] |
|----|---------------|---------------------|-------|----|-------|
|    | Installing:   | pulseaudio-libs     | ***** | [  | 2/13] |
|    | Installing:   | qemu-system-arm     | ***** | [  | 3/13] |
|    | Installing:   | qemu-system-sparc   | ***** | [  | 4/13] |
|    | Installing:   | qemu-system-sh4     | ***** | [  | 5/13] |
|    | Installing:   | qemu-system-mips    | ***** | [  | 6/13] |
|    | Installing:   | qemu-system-ppc     | ***** | [  | 7/13] |
|    | Installing:   | qemu-system-cris    | ***** | [  | 8/13] |
|    | Installing:   | qemu-system-m68k    | ***** | [  | 9/13] |
|    | Installing:   | qemu-system-x86     | ***** | [1 | 0/13] |
|    | Installing:   | qemu-user           | ***** | [1 | 1/13] |
|    | Installing:   | qemu-img            | ***** | [1 | 2/13] |
|    | Installing:   | qemu                | ***** | [1 | 3/13] |
| Ur | hable to lool | k at what's on dbus |       |    |       |

Installed: gemu.i386 2:0.10.5-1.el5.2

Dependency Installed: pulseaudio-libs.i386 0:0.9.10-1.el5.3 qemu-common.i386 2:0.10.5-1.el5.2 qemu-img.i386 2:0.10.5-1.el5.2 qemu-system-arm.i386 2:0.10.5-1.el5.2 qemu-system-cris.i386 2:0.10.5-1.el5.2 qemu-system-m68k.i386 2:0.10.5-1.el5.2 qemu-system-mips.i386 2:0.10.5-1.el5.2 qemu-system-ppc.i386 2:0.10.5-1.el5.2 qemu-system-sh4.i386 2:0.10.5-1.el5.2 qemu-system-sparc.i386 2:0.10.5-1.el5.2 qemu-system-x86.i386 2:0.10.5-1.el5.2 qemu-system-sparc.i386 2:0.10.5-1.el5.2 qemu-system-x86.i386 2:0.10.5-1.el5.2 qemu-system-sparc.i386 2:0.10.5-1.el5.2 qemu-system-x86.i386 2:0.10.5-1.el5.2 qemu-system-sparc.i386 2:0.10.5-1.el5.2 qemu-system-x86.i386 2:0.10.5-1.el5.2 qemu-system-sparc.i386 2:0.10.5-1.el5.2 qemu-system-x86.i386 2:0.10.5-1.el5.2 qemu-system-x86.i386 2:0.10.5-1.el5.2 qemu-sys

Complete!

#### Всё! Проверяем доступность установленного QEMU:

\$ which gemu

/usr/bin/qemu

\$ qemu

QEMU PC emulator version 0.10.5, Copyright (c) 2003-2008 Fabrice Bellard

usage: qemu [options] [disk\_image]

. . .

- здесь вы получите обстоятельнейшую справку о деталях командной строки QEMU. Но установить — этого мало, хорошо бы ещё и проверить работоспособность и оценить качество QEMU прежде двигаться дальше. Отправляемся на сайт проета QEMU: <u>http://www.qemu.org/download.html</u> и на этой странице находим достаточно много образов различных OS собранных для загрузки в качестве образца, загрузим из них: *FreeDOS floppy disk image* 

http://odin.fdos.org/odin2005/odin1440.img

Выполняем команду (некоторые опции командной строки будут обсуждены позже, или см. внимательно ту справку, которую выводит дети при запуске без параметров):

\$ qemu -m 8M -fda odin1440.img -boot a Could not open '/dev/kqemu' - QEMU acceleration layer not activated: No such file or directory

Может быть дополнительно ещё и такое сообщение:

Could not configure '/dev/rtc' to have a 1024 Hz timer. This is not a fatal error, but for better emulation accuracy either use a 2.6 host Linux kernel or type 'echo 1024 > /proc/sys/dev/rtc/max-user-freq' as root. Для устранения такого сообщения, как в нём и указано, проделаем: **# su -c 'echo 1024 > /proc/sys/dev/rtc/max-user-freq'** C 1-м сообщением мы станем разбираться чуть далее по тексту.

Но, тем не менее, запуск FreeDOS произошёл, как это показано на рис.1:

| ~                          | QEMU                                                                                                    | - | x |
|----------------------------|----------------------------------------------------------------------------------------------------|---|---|
| Fr                         | eeDOS ODIN 7.2                                                                                                    |   |   |
| 0<br>1<br>2<br>3<br>4<br>5 | <ul> <li>Start FreeDOS for 8086 based system</li> <li>Start FreeDOS for 186 based system</li> <li>Start FreeDOS for 286 + FDXMS</li> <li>Start FreeDOS for 386 + HIMEM</li> <li>Start FreeDOS for 386 + HIMEM + EMM386</li> <li>Start FreeDOS for 386 + HIMEM + EMM386 + XDMA</li> </ul> |   |   |
| 6                          | - Start FreeDOS for 386 + HIMEM + EMM386 + XDMA + CD-ROM                                                                                                    |   |   |
| NO<br>NO                   | DTE : ATAPICDD should be replaced by your own driver<br>DTE : CD-ROM can be loaded by running file LOADCD.BAT                                                                                                    |   |   |
|                            | Enter a choice: [0123456]                                                                                                    |   |   |
| Fr<br>HI<br>Ke             | eeDOS HIMEM64 3.11 [Sep 11 2005] (c) 1995, Till Gerken 2001-2005 tom ehler<br>MEM – Always On A20 method used<br>ernel: allocated 40 Diskbuffers = 21280 Bytes in HMA                                                                                                    | t |   |
| Cu<br>In                   | teMouse v1.9.1 alpha 1 [FreeDOS]<br>Istalled at PS/2 port                                                                                                    |   |   |
| A:                         |                                                                                                    |   |   |

Рис.1

**Примечание** (в качестве напоминания): как делать снимки окон в Linux? Без этого любые описания или документация — голословные, и содержат, как правило, ошибки. Обычный способ: нажать PrintScreen и дождаться появления окна программы. Но часто (при большом числе инсталлированных средств, которые переопределяют и перехватывают клавиши) это может не работать. Тогда делаем прямой вызов программы из командной строки, например (в KDE):

#### \$ ksnapshot &

[1] 10115

Теперь возвращаемся к первому из показанных выше сообщений QEMU. Это он «жалуется» на отсутствие акселератора kgemu. Вот что пишут относительно этого на <u>http://www.xakep.ru/magazine/xa/118/094/1.asp</u> (интересная статья о QEMU, с которой стоит ознакомиться):

По сравнению с другими известными виртуальными машинами, QEMU работает достаточно шустро. Но есть еще модуль QEMU Accelerator Module (KQEMU), позволяющий выполнять часть кода напрямую на реальном процессоре, минуя виртуальный. Это неплохо ускоряет работу гостевой системы. Без этого модуля запуск виртуальной ОС замедляется примерно в пять раз.

Пакет акселератора вы с помощью уит не найдёте, и мы поставим его из исходных кодов. Загрузим <u>http://www.qemu.org/kqemu-1.4.0pre1.tar.gz</u> с того же сайта проекта QEMU, которым мы уже пользовались. Далее (в удобном нам произвольном каталоге, результат make я показываю расширенно — здесь видно, что создаётся модуль ядра Linux):

\$ tar -zxvf kqemu-1.4.0pre1.tar.gz

\$ cd kqemu-1.4.0pre1

\$ ./configure

```
Source path
                /usr/src/kgemu-1.4.0pre1
C compiler
                gcc
Host C compiler gcc
make
                make
host CPU
                i386
kernel sources
                /lib/modules/2.6.18-92.el5/build
kbuild type
                2.6
$ make
make -C common all
. . .
                  -nostdinc -iwithprefix include -I. -I.. -D_ASSEMBLY___ -c -o
gcc -D__KERNEL__
i386/nexus_asm.o i386/nexus_asm.S
qcc -D_KERNEL___-nostdinc -iwithprefix include -I. -I.. -D_ASSEMBLY___-c -o
i386/monitor_asm.o i386/monitor_asm.S
. .
qcc -D_KERNEL__
                  -nostdinc -iwithprefix include -I. -I.. -D_ASSEMBLY__ -c -o
i386/kernel_asm.o i386/kernel_asm.S
ld -r -o ../kqemu-mod-i386.o kernel.o i386/kernel_asm.o
make[1]: Leaving directory `/usr/src/kqemu-1.4.0pre1/common'
make -C /lib/modules/2.6.18-92.el5/build M=`pwd` modules
make[1]: Entering directory `/usr/src/kernels/2.6.18-92.el5-i686'
 CC [M] /usr/src/kqemu-1.4.0pre1/kqemu-linux.o
cp /usr/src/kqemu-1.4.0pre1/kqemu-mod-i386.o /usr/src/kqemu-1.4.0pre1/kqemu-mod.o
 LD [M] /usr/src/kqemu-1.4.0pre1/kqemu.o
 Building modules, stage 2.
 MODPOST
WARNING:
                                              /usr/src/kqemu-1.4.0pre1/.kqemu-mod.o.cmd
             could
                     not
                                  find
for /usr/src/kqemu-1.4.0pre1/kqemu-mod.o
 CC
         /usr/src/kqemu-1.4.0pre1/kqemu.mod.o
 LD [M] /usr/src/kqemu-1.4.0pre1/kqemu.ko
make[1]: Leaving directory `/usr/src/kernels/2.6.18-92.el5-i686'
$ su -c'make install'
./install.sh
```

Этого достаточно для инсталляции модуля, но недостаточно для загрузки:

| # lsmod   head -n3    |        |         |
|-----------------------|--------|---------|
| Module                | Size   | Used by |
| mga                   | 62145  | 3       |
| drm                   | 65493  | 4 mga   |
| # modprobe kqemu      |        |         |
| # lsmod   head -n3    |        |         |
| Module                | Size   | Used by |
| kqemu                 | 131108 | 0       |
| mga                   | 62145  | 3       |
| # chmod a+rw /dev/kqe | emu    |         |
| # ls -l /dev/kgemu    |        |         |

crw-rw-rw- 1 root root 10, 62 Ноя 7 15:57 /dev/kqemu

- загрузили модуль (плюс проделали ещё некоторые манипуляции с его правами, которые стационарно легко уладить с помощью udev). Теперь загрузка виртуальной машины должна происходить без единого предупреждения:

### \$ qemu -m 8M -fda odin1440.img -boot a

Всё! Теперь вы готовы виртуально выполнять любую OS на любой процессорной платформе.

Примечание: при последнем показанном запуске можно получить сообщение:

Version mismatch between kqemu module and qemu (00010300 00010400) - disabling kqemu use

И это очевидно не то, чего мы добивались! Это связано с версиями дети и kgemu, как сказано на сайте проекта QEMU они должны соответствовать друг другу:

<u>http://www.qemu.org/kqemu-1.3.0pre11.tar.gz</u> Use with QEMU  $\leq 0.9.1$ . Full source code available under the GPL license.

http://www.qemu.org/kqemu-1.4.0pre1.tar.gz Use with the QEMU development version in the Subversion repository

А как было показано ранее, в начале этого раздела, с помощью уum мы может установить как версию qemu 0.9.х, так и 0.10.х.

И последнее замечание относительно использования qemu. Любая гостевая система, работающая в окне qemu (например, рис.1), может захватывать клавиатуру, а, главное, мышь для своей работы. При этом может возникнуть ложное впечатление, что система (Linux) в которой выполняется qemu — зависла, но это не так: органы управления просто принадлежат в данный момент (захвачены) виртуальной операционной системой; чтобы их освободить нажмите Ctrl+Alt.

## Установка MINIX3

## Загрузка с CD

Теперь у нас всё готово для запуска MINIX3 под QEMU. Скачиваем последний по версии образ загрузочного CD, на время написания этого текст это был <a href="http://www.minix3.org/download/minix\_R3.1.5-r5612.iso.bz2">http://www.minix3.org/download/minix\_R3.1.5-r5612.iso.bz2</a> . Если образ сжат bzip2 (некоторые версии сжаты, другие — нет), то разархивируем его, возможно, предварительно проверив для контроля целостность архива:

\$ bzip2 -t minix\_R3.1.5-r5612.iso.bz2

```
$ bzip2 -d minix_R3.1.5-r5612.iso.bz2
```

\$ ls -1

-rw-rw-r-- 1 olej olej 640679936 Ноя 6 10:25 minix\_R3.1.5-r5612.iso

Вот теперь перед нами ISO-образ последнего релиза OS MINIX3. Накатаем (любой программой для того предназначенной, например K3b в Linux) этот образ на CD. Это LiveCD, поэтому мы можем грузить OS непосредственно с него, или устанавливать на носитель. Сначала проделаем только загрузку:

\$ qemu -m 100M -cdrom minix\_R3.1.5-r5612.iso -boot d

Точно того же результата (внимание!) мы достигаем и используя записанный ранее LiveCD, командой:

\$ qemu -m 100M -cdrom /dev/cdrom -boot d

или

\$ qemu -m 100M -cdrom /dev/hda -boot d

Примечание: это у меня CD-ROM /dev/hda (именно так!) у вас он, скорее всего, будет под другой литерой.

```
OEMU
                                                                                                               _ X
The system is now running and many commands work normally. To use MINIX
in a serious way, you need to install it to your hard disk, which you
can do by typing 'setup' while logged in as root. Then just follow the
on-screen directions.
After setup is complete, type 'shutdown' and when the boot monitor
starts, boot your new system by following the instructions at the end of
setup. Keep the CD-ROM in the drive, login as root and type 'packman'
to begin installing the many software packages available. After you
have installed the packages, type 'xdm' to start X Windows if you have
installed it.
Before you begin the installation process, it is strongly recommended
that you print and carefully read the installation instructions
available on the MINIX 3 website: http://www.minix3.org.
Minix Release 3 Version 1.5 (console)
minix login: root
#
# uname –a
Minix minix 3 1.5 i686
#
Рис.2
```

## Установка на диск

Для установки на виртуальный диск нужно прежде создать файл, который будет имитировать этот виртуальный диск. Поскольку это будет рабочий диск MINIX3 на достаточно долгое время, то его размер должен быть весьма значительным (от нескольких десятков Mb до Gb), поэтому прежде есть смысл поинтересоваться наличием свободного места на дисковом пространстве Linux:

#### \$ df

| Файловая система | 1К-блоков | Исп     | Доступно | Исп% | смонтирована | на |
|------------------|-----------|---------|----------|------|--------------|----|
| /dev/hdf6        | 7640636   | 6842276 | 403968   | 95%  | /            |    |
| tmpfs            | 143956    | 0       | 143956   | 0%   | /dev/shm     |    |
| /dev/hde1        | 3775880   | 2491336 | 1284544  | 66%  | /mnt/win_c   |    |
| /dev/hdf4        | 7151004   | 3426472 | 3724532  | 48%  | /mnt/win_d   |    |
| /dev/hde5        | 6221016   | 1116    | 6219900  | 18   | /mnt/win_e   |    |

Я буду создавать виртуальный диск минимального размера, на который будет устанавливаться MINIX3, размером 90Mb (это близко к минимальному размеру 79Mb, который будет указывать этот релиз системы, остаток ~10Mb отдадим под /home), это годится для экспериментов, но вряд ли достаточно для рабочей системы:

#### \$ qemu-img create minix3-disk 90M

Formatting 'minix3-disk', fmt=raw, size=92160 kB

#### \$ ls -1 minix3-\*

-rw-r--r-- 1 olej olej 94371840 Hog 7 18:54 minix3-disk

Хотя то же самое можно сделать и при помощи стандартной утилиты dd, для примерно того же размера, например, так:

```
$ dd of=minix3-disk1 bs=1024 seek=90000 count=0
```

```
. . .
```

\$ ls -1 minix3-\*

-rw-r--r-- 1 olej olej 94371840 Ноя 8 20:01 minix3-disk

-rw-rw-r-- 1 olej olej 92160000 Ноя 11 10:36 minix3-disk1

**Примечание:** есть отличие этих двух способов; утилита dd позволяет создать только гаw-образ, который представляет собой файл, заполненный нулями. Утилита qemu-img поддерживает несколько различных форматов образа, указать на которые можно при помощи параметра fПо умолчанию создаются qcow-файлы (qemu Copy On Write). Этот формат поддерживает шифрование (AES, 128 бит) и компрессию, но возможны еще: raw-, cow- (User Mode Linux), vmdk- (VMWare) или cloop- (сжатый loop, обычно используемый на LiveCD). Многие предпочитают использовать raw. Этот формат не поддерживает сжатие, но если образ находится на разделе с файловой системой, поддерживающей дыры (holes), например ext2/3, то сжатие будет обеспечено самим драйвером файловой системы. И у этого способа есть еще один несомненный плюс – можно монтировать в дерево ФС и работать как с обычным дисковым разделом. Утилита qemu-img поддерживает параметр convert, позволяющий преобразовывать образы из одного формата в другой.

Движемся дальше: загружаем CD (в точности так, как это делалось ранее) и приступаем к установке на заготовленный виртуальный диск:

\$ qemu -m 100M -hda minix3-disk -cdrom /dev/cdrom -boot d -localtime

Дальше, вооружившись текстом по инсталляции: <u>http://www.minix3.ru/docs/setup-russian.pdf</u>, пошагово следуем этой инструкции установки на раздел реального диска, никаких принципиальных различий не встречаем: зарегистрировавшись в MINIX3 как root (без пароля)... поехали:

#### # setup

| 🗸 оеми                                                     | - X |
|------------------------------------------------------------|-----|
| /dev/c0d0p0s2 is read-write mounted on /usr                |     |
| /dev/c0d0p0s1 is read-write mounted on /home               |     |
| Starting services: random dp8390 inetmknod /dev/eth0 c 7 1 |     |
| ln /dev/eth0 /dev/eth                                      |     |
| mknod /dev/ip0 c 7 2                                       |     |
| ln /dev/ip0 /dev/ip                                        |     |
| mknod /dev/tcp0 c 7 3                                      |     |
| ln /dev/tcp0 /dev/tcp                                      |     |
| mknod /dev/udp0 c 7 4                                      |     |
| ln /dev/udp0 /dev/udp                                      |     |
| mknod /dev/ipstat c 7 0                                    |     |
| printerpci: no pci for port 1                              |     |
| pci: no pci for port 2                                     |     |
| dp8390#0: Realtek RTL8029 (10EC/8029) at 0.3.0             |     |
| pci: no pci for port 1                                     |     |
| pci: no pci for port 2                                     |     |
| dp8390#0: NE2000 at C100:11                                |     |
| ipc.                                                       |     |
| Starting daemons: update cron syslogd.                     |     |
| Starting networking: dhcpd nonamed.                        |     |
| Local packages (start): done.                              |     |
|                                                            |     |
| Minix Release 3 Version 1.5 (console)                      |     |
|                                                            |     |
| 10.0.2.15 login:                                           |     |

Рис.З

После завершения установки производим загрузку только что установленной системы с виртуального диска (рис.3):

\$ qemu -m 100M -hda minix3-disk -boot c -localtime

## «Реальный» MINIX3 в QEMU

На **другом** компьтере (это специально подчёркнуто, чтобы не соотносить имена разделов дисков с предыдущим текстом), на котором был ранее установлен «реальный» MINIX3 в раздел диска /dev/hda2 :

# fdisk /dev/hda

| Устр-во | Загр | Начало | Конец | Блоки | Id | Система |
|---------|------|--------|-------|-------|----|---------|
|---------|------|--------|-------|-------|----|---------|

| /dev/hda1 |   | 1    | 511  | 4104576  | b  | W95 FAT32            |
|-----------|---|------|------|----------|----|----------------------|
| /dev/hda2 |   | 512  | 956  | 3574462+ | 81 | Minix / старый Linux |
| /dev/hda3 | * | 957  | 1723 | 6160927+ | 4f | QNX4.x 3-я часть     |
| /dev/hda4 |   | 1724 | 2491 | 6168960  | f  | W95 расшир. (LBA)    |
| /dev/hda5 |   | 1724 | 1787 | 514048+  | 82 | Linux своп / Solaris |
| /dev/hda6 |   | 1788 | 2491 | 5654848+ | 83 | Linux                |

- и запустим QEMU вот так:

\$ qemu -m 50M -hda /dev/hda -boot a -localtime

qemu: could not open disk image /dev/hda2

Что, в общем, понятно (права доступа):

# ls -l /dev/hda

brw-r---- 1 root disk 3, 0 Hog 8 08:54 /dev/hda

Но, поскольку очень уж не хочется выполнять дети под правами root, то сделаем это так:

# chmod a+rw /dev/hda2

И ещё раз выполняем:

\$ qemu -m 50M -hda /dev/hda -boot a -localtime

• • •

```
QEMU
GNU GRUB version 0.97 (636K lower / 152512K upper memory)
CentOS (2.6.18-164.2.1.e15.plus)
CentOS (2.6.18-92.e15.centos.plus)
CentOS (2.6.18-92.e15)
QNX 6.3
Minix 3
Windows XP
Use the 1 and ↓ keys to select which entry is highlighted.
Press enter to boot the selected OS, 'e' to edit the commands before booting, 'a' to modify the kernel arguments before booting, or 'c' for a command-line.
EXECUSE 5
```

Рис. 4

В результате, мы проходим путь загрузки в qemu от загрузчика GRUB (рис.4) до загрузки (выбрав в меню «Minix 3») реально установленного (/dev/hda2) экземпляра MINIX3; на рис.5 показано выполнение

установленного в составе «реального» MINIX3 MidnightComander, выполняющийся в окне qemu.

| 🗙 qemu     | J           |            |                 |       |                        |           |          |          |         |       |        |
|------------|-------------|------------|-----------------|-------|------------------------|-----------|----------|----------|---------|-------|--------|
| Left       | File        | Comma      | ind             | Opti  | ons                    | Right     |          |          |         |       |        |
| +<- ~ -    |             |            |                 |       | - <mark>v&gt;++</mark> | <- ~      |          |          |         |       | V>+    |
| i          | Name        | Size       | l M             | Time  |                        | Na        | me       | Size     |         | 1Tim  | e l    |
| 1          |             | IUPDI      | RI              |       | i i /                  | · · · _   |          | UPDIR    | 1       |       | i      |
| l∕.ede     |             | 1 25       | 6 I Nov         | 4 12  | :40:17                 | ∕.ede     | • •      | 1 256    | INov    | 4     | 12:401 |
| i .Xaut    | hority      | i<br>. === | 01Uct           | 31 1Z | :18::                  | .Xauthor  | ity      | i 0      | lUct    | 31    | 12:18: |
| i .ashr    | C.          | i 55       | ZiUct           | Z1 10 | :08::                  | .ashrc    |          | i 592    | iUct    | 21    | 10:08: |
| i .bash    | _history    | i          | 8iUct           | 31 17 | :2211                  | .bash_hi  | story    | i 8      | iUct    | 31    | 17:221 |
| i .elle    | pro.bl      | i 30       | DO IUCT         | Z1 10 | :0811                  | .ellepro  | . 61     | i 300    | iUct    | 21    | 10:08: |
| i .elle    | pro.e       | i 597      | '9iUct          | Z1 10 | :08::                  | .ellepro  | .e       | 1 5979   | iUct    | 21    | 10:08: |
| i .exrc    |             | i 9        | HiUct           | 21 10 | :08::                  | .exrc     |          | i 44     | iUct    | 21    | 10:08: |
| i .font    | s.cache-1   | 1 53738    | 14 i Nov        | 4 18  | :5411                  | .fonts.c  | ache-1   | i 537384 | iNov    | 4     | 18:54; |
| i .hist    |             | i          | ViUct .         | 31 14 | :2311                  | .hist     |          | i U      | iUct    | 31    | 14:23: |
| i .less    | hst         | i 3        | SiNov           | 4 09  | :4611                  | .lesshst  |          | i 35     | iNov    | 4     | 09:46i |
| i .prof    | ile         | i 30       | 94iUct          | 21 10 | :08::                  | .profile  |          | i 304    | iUct    | 21    | 10:08: |
| i .x1n1    | trc         | i bt       | 18 i Nov        | 4 12  | :4111                  | .xinitrc  |          | i 688    | iNov    | 4     | 12:41; |
| i .xses    | sion-errors | si Zr      | '8iUct          | 31 12 | :18::                  | .xsessio  | n-errors | i 278    | iUct    | 31    | 12:18: |
| i cd-mo    | unt         | i Z10      | 191 <b>N</b> ov | 4 08  | :44:;                  | cd-mount  |          | i Z109   | iNov    | 4     | 08:44i |
|            |             | i          | i               |       |                        |           |          | i        | i       |       | i      |
|            |             |            |                 |       | ii-                    |           |          |          |         |       | i      |
| i/         |             |            |                 |       | i i /                  | · · ·     |          |          |         |       | i      |
| +          |             |            |                 |       | ++-<br>T               | T         |          |          | 1:      |       | +      |
| HINT: U    | ompletion:  | use n-1    | ab (or          | rsc+  | Tab).                  | iype it   | twice to | υ γετ α  | nst.    |       |        |
| #<br>1Heln | 2Manu 31    | lieu       | Fdit            | 5 Con | 6                      | RenMou 2M | kdin 900 | alata OP | 1 1 D v | 1 1 0 | 0;+    |
| The th     | Znenu 3v    |            |                 | acoh  | 9 0                    |           |          |          | aribi   | I IV  | պաու   |
| Рис. 5     |             |            |                 |       |                        |           |          |          |         |       |        |

Зачем нужно такое «извращение»? Таким путём мы имеем возможность запускать один и тот же экземпляр ОС:

- либо как реальную, для устранения любых эффектов виртуализации, адекватной проверки характеристик и возможностей системы без всяких привносимых особенностей;
- либо как виртуальную, но с дополнительными возможностями обмена данными с другими файловыми системами, например, MINIX3 очень капризен к устанавливаемым сетевым картам, но в таком варианте можно установить «виртуальное» сетевое соединение с базовой системой и по нему организовать обмен данными.

# Оживляем сетку

Сеть к виртульной ОС также предполагается как виртуальная, т.е. мы должны установить в этой виртуальной подсети соединение MINIX3 к базовому Linux, а оттуда уже, по необходимости, обеспечит роутинг в реальную LAN, или в наружу в Интернет. В моём случае в Linux уже установлена достаточно развитая сетевая подсистема:

#### # ifconfig -a

eth0

Link encap:Ethernet HWaddr 00:60:52:07:4F:4B

inet addr:192.168.1.7 Bcast:192.168.1.7 Mask:255.255.255.248 inet6 addr: fe80::260:52ff:fe07:4f4b/64 Scope:Link UP BROADCAST RUNNING MULTICAST MTU:1500 Metric:1 RX packets:2337 errors:0 dropped:0 overruns:0 frame:0 TX packets:2631 errors:0 dropped:0 overruns:0 carrier:0 collisions:0 txqueuelen:1000 RX bytes:820615 (801.3 KiB) TX bytes:355058 (346.7 KiB) Interrupt:10 Base address:0x4000

```
BROADCAST MULTICAST MTU:1500 Metric:1
RX packets:0 errors:0 dropped:0 overruns:0 frame:0
TX packets:0 errors:0 dropped:0 overruns:0 carrier:0
collisions:0 txqueuelen:1000
RX bytes:0 (0.0 b) TX bytes:0 (0.0 b)
Interrupt:10 Base address:0xec00
```

. . .

Здесь видно 2 сетевых интерфейса: (eth0) подключенный к LAN 192.168.1.7:255.255.255.248, и другой (eth1) в данный момент не активный (во 2-й строке нет UP). Для того, чтобы быть уверенным в неискажаемовсти результатов, виртуальную подсеть к MINIX3 будем строить в совсем другой подсети IP адресов: 192.168.2.0:255.255.255.0. Для этого...

#### Со стороны Linux:

1. создаём в /etc 2 скрипта (старта и останова) для тунельного интерфейса, они имеют права исполнения и установленный SUID бит:

# ls -l /etc/qem\*

-rwsr-sr-x 1 root root 78 Hog 8 16:32 /etc/qemu-ifdown -rwsr-sr-x 1 root root 116 Hog 8 16:32 /etc/qemu-ifup

# cat /etc/qemu-ifup

#!/bin/sh

echo ----- tap up -----

sudo /sbin/ifconfig \$1 192.168.2.6

#### # cat /etc/qemu-ifdown

#!/bin/sh

echo ----- tap down -----

#/sbin/ifconfig \$1 down

Скрипт остановки здесь реально ничего не делает ... но может быть, при необходимости, наполнен содержанием.

2. запускаем виртуальную машину так:

\$ su -c'qemu -m 100M -hda minix3-disk -boot c -localtime -net nic,vlan=0 -net tap,vlan=0'

• • •

- здесь запуск происходит от имени root, что связано с необходимостью инициализации сетевого интерфейса (это крайне нежелательно, но как от этого избавиться, и возможно ли — это вы разберётесь при желании сами):

#### # ifconfig -a

. . .

tap0 Link encap:Ethernet HWaddr 00:FF:F7:C0:85:56 inet addr:192.168.2.6 Bcast:192.168.2.255 Mask:255.255.255.0 inet6 addr: fe80::2ff:f7ff:fec0:8556/64 Scope:Link UP BROADCAST RUNNING MULTICAST MTU:1500 Metric:1 RX packets:0 errors:0 dropped:0 overruns:0 frame:0 TX packets:82 errors:0 dropped:0 overruns:0 carrier:0 collisions:0 txqueuelen:500 RX bytes:0 (0.0 b) TX bytes:17858 (17.4 KiB)

Шлюз по умолчанию в LAN установлен через интерфейс eth0 (192.168.1.1):

# route

Kernel IP routing table

| Destination | Gateway     | Genmask         | Flags | Metric | Ref | Use | Iface |
|-------------|-------------|-----------------|-------|--------|-----|-----|-------|
| 192.168.1.0 | *           | 255.255.255.248 | U     | 0      | 0   | 0   | eth0  |
| 192.168.2.0 | *           | 255.255.255.0   | U     | 0      | 0   | 0   | tap0  |
| 169.254.0.0 | *           | 255.255.0.0     | U     | 0      | 0   | 0   | eth0  |
| default     | 192.168.1.1 | 0.0.0.0         | UG    | 0      | 0   | 0   | eth0  |

#### Со стороны MINIX3:

1. B /etc/inet.conf пропишем:

```
eth0 dp8390 0 { default; };
```

- gemu устанавливает до 4-х сетевых интерфейсов типа NE2000, а сетевая плата NE200 в MINIXЗ находится в драйвере dp8390 (/usr/src/drivers/dp8390).

```
V QEMU
                                                                                X
supports multiple virtual terminals. Just use ALT+F1, F2, F3 and F4 to
navigate among them.
To get rid of this message, edit /etc/motd.
 ifconfig -a
 ls /dev/ip*
∕dev⁄ip
         ∕dev⁄ip0
                     /dev/ipstat
# cat ∕dev∕ipstat
cat: /dev/ipstat: I/O error
# ifconfig -h
option requires an argument -- h
Usage: ifconfig [-I ip-device] [-h ipaddr] [-n netmask] [-m mtu] [-iva]
# ifconfig −I ⁄dev/ip0
ifconfig: /dev/ip0: Host address not set
 ifconfig -I /dev/eth0
ifconfig: Unable to get IP configuration: Illegal ioctl for device
# ifconfig -I /dev/ip0 -h 192.168.2.4
 ping 192.168.2.4
192.168.2.4 is alive
# ping 192.168.2.6
192.168.2.6 is alive
Ħ
```

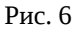

2. Сетевому интерфейсу (умалчиваемому) присвоим IP адрес (после экспериментов это следует поместить кудато в стартовый скрипт, например, /etc/profile):

```
# ifconfig -I /dev/ip
```

ifconfig: /dev/ip: Host address not set

```
# ifconfig -I /dev/ip -h 192.168.2.4
```

# ifconfig -av

/dev/ip0: address 192.168.2.4 mtu 1500

После этого мы можем пинговать достижимость хоста Linux, как показано на рис.6.

Или, напротив, достижимость MINIX3 с хоста Linux:

# ping 192.168.2.4
PING 192.168.2.4 (192.168.2.4) 56(84) bytes of data.
64 bytes from 192.168.2.4: icmp\_seq=1 ttl=96 time=406 ms

```
64 bytes from 192.168.2.4: icmp_seq=2 ttl=96 time=81.6 ms
64 bytes from 192.168.2.4: icmp_seq=3 ttl=96 time=114 ms
--- 192.168.2.4 ping statistics ---
3 packets transmitted, 3 received, 0% packet loss, time 2000ms
rtt min/avg/max/mdev = 81.691/201.049/406.757/146.080 ms
```

Но это ещё не даёт нам возможность доступа к шлюзу (192.168.1.1) в LAN и далее:

```
- X
V QEMU
  Usage: rarpd [-d[level]] network-name ...
# ping 192.168.1.1
write: Destination not reachable
      Done (1)
[1]
                                   rarpd
# ping 192.168.1.1
write: Destination not reachable
# irdpd
 C
# irdpd &
# ping 192.168.1.1
write: Destination not reachable
# add_route -g 192.168.2.4 -d 0.0.0.0 -m \ 1 -n \ 0.0.0.0 -I -v add_route: unable to open('-v'): No such file or directory
# add_route -g 192.168.2.4 -d 0.0.0.0 -m 1 -n 0.0.0.0 -v
adding output route to 0.0.0.0 with netmask 0.0.0.0 using gateway 192.168.2.4
# ping 192.168.1.1
192.168.1.1 is alive
# pr_routes -a
                                             gateway dist
         if
                                                              pref
                                                                     mtu flags
ent #
                             dest
    Θ
        i p0
                      0.0.0.0/0
                                        192.168.2.4
                                                          1
                                                                 Θ
                                                                       0 static
 ping qnx.org.ru
ping: unknown host (qnx.org.ru)
# ping 72.249.144.181
72.249.144.181 is alive
```

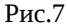

Всё, что необходимо для установления роутинга, показано снимком экрана MINIX3 на рис.7.

**Примечение:** показанный для образца ping qnx.org.ru в Интернет — недостижим, поскольку в нашем MINIX3 не работает (не настроена?) служба разрешения имён (DNS и др.); но если мы определим IP адрес тестируемого хоста вручную:

#### \$ nslookup qnx.org.ru

Server: 195.5.51.182 Address: 195.5.51.182#53 Non-authoritative answer: Name: qnx.org.ru Address: 72.249.144.181

- то непосредственно по IP хост в Интернет достижим, что и показывает последняя команда на рис.7.

## Удалённый доступ

Работать с консоли MINIX3 занятие ... не комфортное и утомительное. Но, если у нас есть теперь сеть из «комфортного» Linux в «не комфортный» виртуальный MINIX3, то мы можем просто всю работу в ОС MINIX3 производить из терминалов (сколько угодно много по числу) Linux.

1. Доступ к текстовой консоли по SSH.

```
$ ssh -luser 192.168.2.4
```

Password: ...

**Примечание:** к этому месту как раз вовремя или назначить (изменить) пароль для root (при установке MINIX3 root остался с пустым паролем) командой passwd; либо добавить нового пользователя MINIX3 командой adduser — ssh не допускает обращений пользователей без паролей (хотя, возможно, этого и можно добиться настройками sshd?).

2. Симметричным образом можно и со стороны MINIX3 получить SSH-доступ к Linux, рис.8.

| V QEMU                                                                                                    | - X  |  |  |  |  |
|----------------------------------------------------------------------------------------------------|------|--|--|--|--|
| To get rid of this message, edit /etc/motd.                                                                                                    |      |  |  |  |  |
|                                                                                                    |      |  |  |  |  |
|                                                                                                    |      |  |  |  |  |
|                                                                                                    |      |  |  |  |  |
|                                                                                                    |      |  |  |  |  |
| # ifconfig -I /dev/eth0                                                                                                    |      |  |  |  |  |
| ifconfig: Unable to get IP configuration: Illegal ioctl for device                                                                                                    |      |  |  |  |  |
| # ifconfig -I /dev/ip0                                                                                                    |      |  |  |  |  |
| ifconfig: /dev/ip0: Host address not set                                                                                                    |      |  |  |  |  |
| # ifconfig -1 /dev/ip0 -h 192.168.2.4                                                                                                    |      |  |  |  |  |
| # if config -1 /dev/ip0                                                                                                    |      |  |  |  |  |
| /dev/ip0: address 192.168.2.4 mtu 1500                                                                                                    |      |  |  |  |  |
| # ping 192.168.2.6                                                                                                    |      |  |  |  |  |
| 192.168.2.6 1S allve                                                                                                    |      |  |  |  |  |
| # SSN -1010j 192.168.2.6                                                                                                    |      |  |  |  |  |
| INE AUTHENTICITY OF NOST 192.168.2.6 (192.168.2.6) CAN T DE ESTADIISNEA.                                                                                                    |      |  |  |  |  |
| NSH Key fingerprint is 4e:bb:8e:94:6a:a3:e5:a0:ba:9a:e0:13:e7:9C:9b:b7.                                                                                                    |      |  |  |  |  |
| Hanning' Permanently added '192 168 2 6' (RSA) to the list of known booto                                                                                                    |      |  |  |  |  |
| ole jol 192 168 2 6's passiond'                                                                                                    |      |  |  |  |  |
| Jast Jogin' Sun Nou 8 08:57:21 2009                                                                                                    |      |  |  |  |  |
| $\begin{bmatrix} c \\ c \end{bmatrix} = \begin{bmatrix} c \\ c \end{bmatrix} \begin{bmatrix} c \\ c \end{bmatrix} \begin{bmatrix} c \\ c \end{bmatrix} = \begin{bmatrix} c \\ c \end{bmatrix} \begin{bmatrix} c \\ c \end{bmatrix} \begin{bmatrix} c \\ c \end{bmatrix} = \begin{bmatrix} c \\ c \end{bmatrix} \begin{bmatrix} c \\ c \end{bmatrix} = \begin{bmatrix} c \\ c \end{bmatrix} \begin{bmatrix} c \\ c \end{bmatrix} = \begin{bmatrix} c \\ c \end{bmatrix} = \begin{bmatrix} c $ |      |  |  |  |  |
| Tinux home 2 6 18-92 el5 #1 SMP Tue Jun 10 18:49:47 FDT 2008 i686 i686 i386 (                                                                                                    | SNUZ |  |  |  |  |
| Linux                                                                                                    | 1107 |  |  |  |  |
|                                                                                                    |      |  |  |  |  |
|                                                                                                    |      |  |  |  |  |

Рис. 8

3. Доступ из одной из панелей mc в Linux по SSH к хосту MINIX3.

| 🗙 mc - olej@home:~/2009-work/MINIX3/pkg -                                      | Shell #2 - Konsole                                 |                            |  |  |  |  |  |
|--------------------------------------------------------------------------------|----------------------------------------------------|----------------------------|--|--|--|--|--|
| Сеанс Правка Вид Закладки                                                      | и Настройка Справка                                |                            |  |  |  |  |  |
| Левая панель Файл                                                              | Команда Настройки Правая пан                       | ель 🔺                      |  |  |  |  |  |
| <pre>_/#sh:olej@192.168.2.4/hom</pre>                                          | e/olej——_v>ر< <mark>&lt;</mark> ~/2009-work/MINIX3 | 3/pkg <mark>v&gt;</mark> _ |  |  |  |  |  |
| Имя Размер                                                                     | Время правки Имя                                   | Размер Время правки        |  |  |  |  |  |
| /BBEPX-                                                                        | ▲ /                                                | -BBEPX-                    |  |  |  |  |  |
| .ashrc 592                                                                     | Ноя 5 10:00 🔶 /nedit-5.5                           | 4096 Окт 14 21:56 🐰        |  |  |  |  |  |
| .ellepro.b1 300                                                                | Ноя 5 10:00 💹 /usr                                 | 4096 Окт 28 23:36 💹        |  |  |  |  |  |
| 🖗 .ellepro.e 59                                                                | 79 Ноя 5 10:00 💹 gdb-6.3-m~.tar.bz                 | 22 13734К Ноя 1 10:23      |  |  |  |  |  |
| .exrc 44                                                                       | Ноя 5 10:00 💓 glib-2.10~.tar.bz2                   | 2584592 Ноя 1 23:16 🎆      |  |  |  |  |  |
| .profile 304                                                                   | Ноя 5 10:00 💥 libxml2-2~.tar.bz2                   | 3641896 Ноя 1 23:16 🔹 🖉    |  |  |  |  |  |
| mc-4.6.2-~.tar.bz2 1504219                                                     | Ноя 8 18:01 🐘 mc-4.6.2-~.tar.bz2                   | 1504219 Ноя 1 17:50        |  |  |  |  |  |
|                                                                                | 🕷 mtools-3.~.tar.bz2                               | 659621 Ноя 1 23:04 🐰       |  |  |  |  |  |
|                                                                                | 🐘 nasm-0.98~.tar.bz2                               | 1436656 Ноя 1 23:06 🐰      |  |  |  |  |  |
| · · · · · · · · · · · · · · · · · · ·                                          | · · · · · · · · · · · · · · · · · · ·              |                            |  |  |  |  |  |
| / mc-4.6.2-bin.tar.bz2                                                         |                                                    |                            |  |  |  |  |  |
|                                                                                |                                                    |                            |  |  |  |  |  |
| Совет: Автодополнение работает во всех строках ввода. Просто нажмите M-Tab.    |                                                    |                            |  |  |  |  |  |
| [olej@home_pkg]\$                                                              |                                                    |                            |  |  |  |  |  |
| 1Помощь 2Меню ЗПросмот4Правка 5Копия 6Перемес7НвКтлог8Уд🕸лить9МенюМС 10Выход 🛶 |                                                    |                            |  |  |  |  |  |
| P Shell Shell #2                                                               |                                                    |                            |  |  |  |  |  |
|                                                                                |                                                    |                            |  |  |  |  |  |

Это достигается, например, следующей последовательностью действий-меню: F9 -> «Левая панель» -> «Shell соединение», а на предложение ввести имя компьютера вводим: user@192.168.2.4 (это именно в точности соответствует SSH-команде, показанной выше — здесь другой синтаксис).

Теперь мы имеем то, что показано на рис.9, где в левой панели — хост MINIX3 (192.168.2.4), в правой — Linux (192.168.2.6), и мы привычными «менюшными» операциями mc по F3 / F4 / F5 / F6 / F7 / F8 - оперируем с файлами на любом из хостов и гоняем их туда-сюда.

**Примечание:** операция копирования с шифрованием потока по SSH — достаточно ресурсоёмкая операция (если ещё и учесть, что на одном конце она выполняется в виртуальной машине), показанная на рис.9 операция копирования дистрибутивного пакета mc на MINIXЗ занимала у меня 1-2 минуты.

# Дополнительные источники информации

1. Документация пользователя эмулятора процессора QEMU Перевод: Павел Марьянов , март 2006 http://jack.kiev.ua/docs/qemu-doc-ru.html

2. Виртуальный полигон: Эмулируем аппаратное обеспечение различных платформ с помощью QEMU Владимир Ляшко

http://www.xakep.ru/magazine/xa/118/094/1.asp

3. Установка MINIX3 Перевод: Роман Игнатов, Павел Макаров http://www.minix3.ru/docs/setup-russian.pdf

4. Описания не документированных команд MINIX3 add\_route, pr\_routes и др. <u>http://www.os-forum.com/minix/net/general-comment-display.php?commentid=171</u>